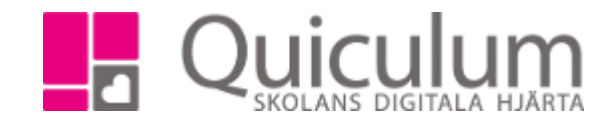

| Ta närvaro                                                                                                    |                                                                                                    |
|----------------------------------------------------------------------------------------------------|----------------------------------------------------------------------------------------------------|
| <ol> <li>Klicka på aktuell lektion i ditt schema</li> <li>Om alla elever är närvarande behöver<br/>alla elever som närvarande. (Gäller int<br/>frånvaro")</li> </ol> | du bara klicka "Rapportera närvaro". Då registrera<br>e elever som redan har en närvarostatus, t ex "An<br>Rapportera närvaro |
| <ol> <li>Elever som är frånvarande och ej anmä</li> <li>Klicka på "Ej rapporterad" för att se an</li> </ol> Andersson, Vicky                                         | älda kan du markera genom att klicka här<br>odra frånvaroalternativ.<br>Ej rapporterad                                        |
| Minuter frânvaro (vid sen ankomst)                                                                                                    |                                                                                                    |
| Ej rapporterad                                                                                                    | Närvarande                                                                                                    |
| Annan skolaktivitet                                                                                                    | Ej anmäld frånvaro                                                                                                    |
| Sen ankomst                                                                                                    | Anmäld frånvaro                                                                                                    |
| Devilled Indiabat                                                                                                    |                                                                                                    |

**OBS!** SMS går till vårdnadshavare när en elev får status "Sen ankomst" eller "Ej anmäld frånvaro". När eleven dyker upp går ett nytt SMS till vårdnadshavare om att eleven är närvarande.

> Quiculum AB, S:t Persgatan 22B, 753 29 Uppsala 018-430 09 00, support@quiculum.se Copyright © 2014 Quiculum AB

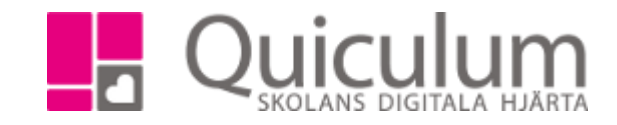

Quiculum AB, S:t Persgatan 22B, 753 29 Uppsala 018-430 09 00, support@quiculum.se Copyright © 2014 Quiculum AB